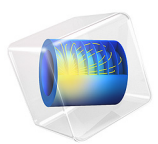

# Calibration Against TTT Data

# Introduction

During component quenching, austenite decomposes into a combination of other phases such as ferrite, pearlite, bainite, and martensite. The final phase composition inside a quenched component depends on the thermal history during cooling, and also on the alloying of the steel itself. The variations in quenching characteristics between steels can be significant, and each steel has to be characterized with respect to how phase transformations occur during a thermal transient. A common way to illustrate the phase transformation characteristics is through transformation diagrams. Two of the most commonly used diagram types are the CCT (continuous cooling transformation) and the TTT (time-temperature transformation) diagrams. In the CCT case, the austenitized material is cooled at varying constant temperature rates, and fractions of the emerging phases formed are plotted as points in time-temperature space. In the TTT case, the material is first rapidly cooled, and than held at a constant temperature. Figure 1 shows a schematic of a TTT diagram, in which a single phase transformation is considered. It is customary to plot a curve denoting the start of formation of the destination phase, in this case when the destination phase reaches a fraction of 1%. In other words, the curve shows the time it takes, at a fixed temperature, to form 1% of the destination phase. To complete the diagram, other curves are typically included. In this example, the 50% and 90% curves are also drawn. When several curves are used, phase transformation models can be readily fitted for the isothermal case.

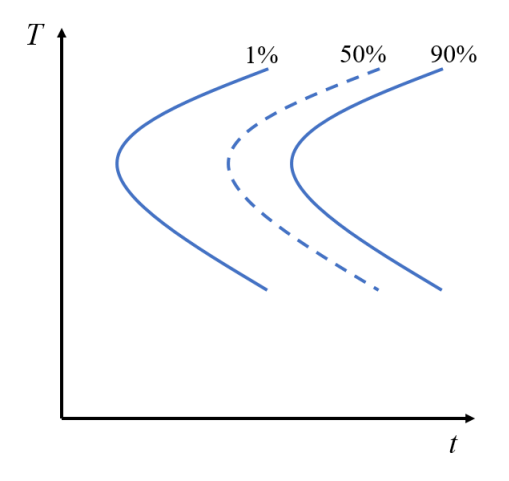

Figure 1: A TTT diagram.

In this model, TTT diagram data is used to calibrate the Johnson–Mehl–Avrami– Kolmogorov (JMAK) phase transformation model. Using the calibration result, a TTT diagram is computed and compared to the original TTT diagram data.

# Model Definition

This model considers a set of experimental TTT data for a single phase transformation. The data is given in Table 1. The table shows, for each temperature, the times it takes to form 1%, 50%, and 90% of the phase.

| Temperature (K) | Time to 1% (s) | Time to 50% (s) | Time to <b>90% (s)</b> |
|-----------------|----------------|-----------------|------------------------|
| 853             | 320            | 1100            | 1530                   |
| 893             | 210            | 735             | 1020                   |
| 933             | 180            | 620             | 860                    |
| 973             | 210            | 710             | 990                    |
| 1013            | 420            | 1450            | 2000                   |

TABLE I: EXPERIMENTAL TTT DATA.

In order to calibrate a phase transformation model to this experimental data, no geometry is required, and the temperature field can be replaced by a temperature parameter. For each temperature in Table 1, a least-squares problem is solved to find a set of phase transformation model parameters such that the evolution of the phase fraction matches the experimental data.

## PHASE TRANSFORMATION

The model only considers a single phase transformation, and it is described by the JMAK model. This model requires three parameters:

- An equilibrium phase fraction  $\xi_{eq}$
- A time constant τ
- An Avrami exponent *n*

In general, all these parameters can be used to calibrate the phase transformation against experimental data, but this model considers a special case where the phase fraction tends towards one, and where the Avrami exponent is considered constant and equal to three. For each temperature under consideration, the goal is to find the value of  $\tau$  that produces the best least squares fit. The JMAK model is integrated using a time-dependent study step, and the phase fraction of the forming phase (the destination phase) can then be schematically expressed as  $\xi(t,\tau)$ , where t is time, and  $\tau$  is the time constant.

### OPTIMIZATION

The purpose of the optimization, at a given temperature, is to find the optimal value for the phase transformation model parameter  $\tau$  such that the phase fraction, that evolves over time, best reproduces the experimental data. An objective function can be expressed as

$$\theta = \sum_{k=1}^{N} \left( \frac{\xi(t_k, \tau)}{\xi_k} - 1 \right)^2$$

where the experimental data is given by N points,  $t_k$  is the time at which  $\xi_k$  of the phase has formed. This objective function is minimized for each temperature to find  $\tau$ .

# Results and Discussion

The purpose of calibrating phase transformation models is to be able to use them to describe phase transformations that occur, for example, during component quenching. In this example, the JMAK phase transformation model was calibrated against TTT data. The result from the calibration procedure is the temperature-dependent parameter  $\tau$ . The parameter is shown in Figure 2. The figure shows that the value of  $\tau$  is high towards the ends of the temperature range, and smaller in the center of the range. The parameter  $\tau$  represents a characteristic time for phase transformation, and the experimental data confirms that the phase transformation model is used to compute a TTT diagram, you can compare the resulting diagram to the experimental (input) data. This is done in Figure 3. By merely using  $\tau$  as a fitting parameter, the 1%, 50%, and 90% lines are reproduced well. For an even better fit to the experimental data, the Avrami exponent, here considered a constant, could be added as a free parameter of the optimization problem.

The methodology in this example can be used sequentially to calibrate several phase transformation models, one phase transformation at a time. A natural next step, once every relevant phase transformation has been characterized, is to simulate continuous cooling, and produce a CCT diagram. Good agreement between a computed CCT diagram with its experimental counterpart may require adjusting the phase transformation model parameters.

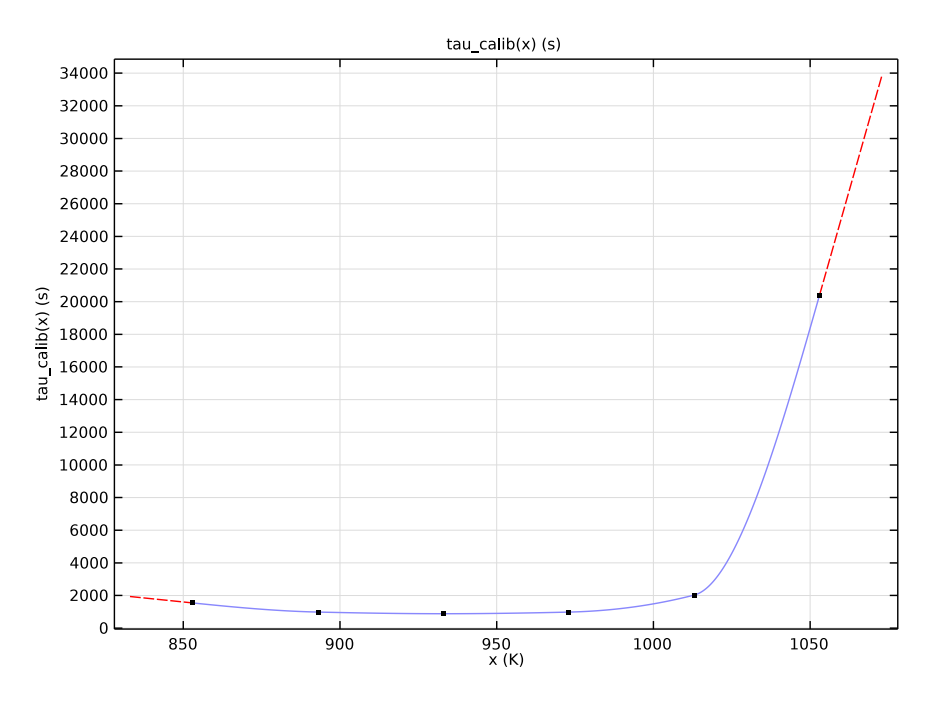

Figure 2: The temperature dependent phase transformation model parameter  $\tau$ .

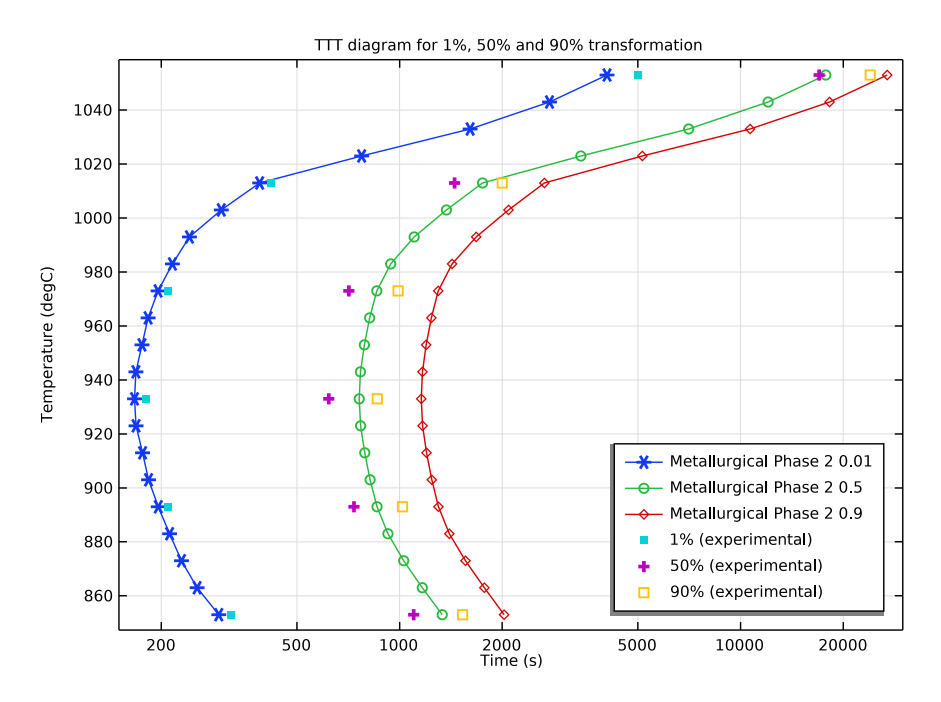

Figure 3: Comparison of the computed TTT diagram and experimental data, for the 1%, 50% and 90% lines.

**Application Library path:** Metal\_Processing\_Module/Transformation\_Diagrams/ calibration\_against\_ttt\_data

# Modeling Instructions

From the File menu, choose New.

# NEW

In the New window, click 🕙 Model Wizard.

# MODEL WIZARD

I In the Model Wizard window, click • 0D.

- 2 In the Select Physics tree, select Heat Transfer>Metal Processing> Metal Phase Transformation (metp).
- 3 Click Add.
- 4 Click  $\bigcirc$  Study.
- 5 In the Select Study tree, select General Studies>Time Dependent.
- 6 Click 🗹 Done.

## GLOBAL DEFINITIONS

Parameters 1

- I In the Model Builder window, under Global Definitions click Parameters I.
- 2 In the Settings window for Parameters, locate the Parameters section.
- **3** In the table, enter the following settings:

| Name | Expression | Value | Description                 |
|------|------------|-------|-----------------------------|
| xieq | 1          | I     | Equilibrium phase fraction  |
| tau  | 1[s]       | ls    | Time constant               |
| n    | 3          | 3     | Avrami exponent             |
| Tsw  | 1[K]       | ΙK    | Temperature sweep parameter |
| Т    | 1[K]       | ΙK    | Temperature                 |

#### METAL PHASE TRANSFORMATION (METP)

Metallurgical Phase 2

- I In the Model Builder window, under Component I (compl)> Metal Phase Transformation (metp) click Metallurgical Phase 2.
- 2 In the Settings window for Metallurgical Phase, locate the Transformation Times section.
- **3** Select the **Compute transformation times** check box.
- **4** In the table, enter the following settings:

## Target phase fractions (1)

0.01

0.5

5 Click + Add.

6 In the table, enter the following settings:

| Target phase fractions (1) |  |
|----------------------------|--|
| 0.01                       |  |
| 0.5                        |  |
| 0.9                        |  |
|                            |  |

Phase Transformation 1

- I In the Model Builder window, click Phase Transformation I.
- **2** In the Settings window for Phase Transformation, locate the Phase Transformation section.
- **3** From the **Phase transformation model** list, choose **Johnson-Mehl-Avrami-Kolmogorov (JMAK)**.
- **4** In the  $\xi_{eq}^{d}$  text field, type xieq.
- **5** In the  $\tau_{s \rightarrow d}$  text field, type tau.
- **6** In the  $n_{s \rightarrow d}$  text field, type n.

# COMPONENT I (COMPI)

Global Least-Squares Objective I

- I In the Definitions toolbar, click 📝 Optimization and choose Parameter Estimation> Global Least-Squares Objective.
- **2** In the Settings window for Global Least-Squares Objective, locate the Experimental Data section.
- 3 In the Filename text field, type calibration\_against\_ttt\_data\_ttt001.txt.
- 4 Click 💽 Import.
- **5** Locate the **Column Settings** section. In the table, click to select the cell at row number 1 and column number 3.
- 6 In the table, click to select the cell at row number 1 and column number 2.
- 7 In the table, enter the following settings:

| Columns  | Туре      | Settings                                |
|----------|-----------|-----------------------------------------|
| Column I | Parameter | Name=T                                  |
| Column 2 | Value     | Model expression=1, Name=col2, Weight=1 |
| Column 3 | Value     | Model expression=1, Name=col3, Weight=1 |

8 From the Name list, choose T (Temperature).

9 In the Unit text field, type K.

**IO** In the table, click to select the cell at row number 2 and column number 2.

II In the table, click to select the cell at row number 3 and column number 2.

**12** In the table, enter the following settings:

| Columns  | Туре      | Settings                                             |
|----------|-----------|------------------------------------------------------|
| Column I | Parameter | Name=T                                               |
| Column 2 | Time      | Time unit=s                                          |
| Column 3 | Value     | Model expression=metp.phase2.xi, Name=col3, Weight=I |

**I3** In the **Model expression** text field, type metp.phase2.xi.

14 In the Name text field, type col3a.

**I5** In the **Weight** text field, type 1/0.01<sup>2</sup>.

Global Least-Squares Objective 2

- I Right-click Global Least-Squares Objective I and choose Duplicate.
- **2** In the **Settings** window for **Global Least-Squares Objective**, locate the **Experimental Data** section.
- 3 Find the Data imported into model subsection. Click Discard.
- **4** In the **Filename** text field, type calibration\_against\_ttt\_data\_ttt050.txt.
- 5 Click **[** Import.
- **6** Locate the **Column Settings** section. In the table, click to select the cell at row number 3 and column number 2.
- 7 In the Name text field, type col3b.
- 8 In the Weight text field, type 1/0.5<sup>2</sup>.

Global Least-Squares Objective 3

- I Right-click Global Least-Squares Objective 2 and choose Duplicate.
- **2** In the **Settings** window for **Global Least-Squares Objective**, locate the **Experimental Data** section.
- 3 Find the Data imported into model subsection. Click Discard.
- **4** In the **Filename** text field, type calibration\_against\_ttt\_data\_ttt090.txt.
- 5 Click 🔃 Import.
- **6** Locate the **Column Settings** section. In the table, click to select the cell at row number 3 and column number 2.

- 7 In the Name text field, type col3c.
- 8 In the Weight text field, type 1/0.9<sup>2</sup>.

# STUDY I

Step 1: Time Dependent

- I In the Model Builder window, under Study I click Step I: Time Dependent.
- 2 In the Settings window for Time Dependent, locate the Study Settings section.
- 3 In the **Output times** text field, type range(0,50,28000).
- 4 From the Tolerance list, choose User controlled.
- 5 In the **Relative tolerance** text field, type 0.001.
- 6 Click to expand the Study Extensions section. Select the Auxiliary sweep check box.
- 7 Click + Add.
- 8 In the table, enter the following settings:

| Parameter name  | Parameter value list | Parameter unit |
|-----------------|----------------------|----------------|
| T (Temperature) | Tsw                  | К              |

Parametric Sweep

I In the Study toolbar, click **Parametric Sweep**.

- 2 In the Settings window for Parametric Sweep, locate the Study Settings section.
- 3 Click + Add.
- **4** In the table, enter the following settings:

| Parameter name         | Parameter value list | Parameter unit |
|------------------------|----------------------|----------------|
| Tsw (Temperature sweep | 853 893 933 973 1013 | к              |
| parameter)             | 1053                 |                |

Parameter Estimation

- I In the Study toolbar, click of Optimization and choose Parameter Estimation.
- 2 In the Settings window for Parameter Estimation, locate the Experimental Data section.
- **3** From the **Data source** list, choose **None**.
- 4 Locate the **Objective Function** section. In the table, select the **Active** check boxes for **Global Least-Squares Objective 1**, **Global Least-Squares Objective 2**, and **Global Least-Squares Objective 3**.
- 5 Locate the Parameters section. Click + Add.

6 In the table, enter the following settings:

| Parameter name         | Initial value | Scale | Lower bound | Upper bound |
|------------------------|---------------|-------|-------------|-------------|
| tau (Time<br>constant) | 2000[s]       | 1000  | 700[s]      | 28000[s]    |

- 7 Locate the **Parameter Estimation Method** section. In the **Optimality tolerance** text field, type 0.0001.
- 8 In the Study toolbar, click **=** Compute.

# RESULTS

Parameter estimation, Parameter estimation 1, Parameter estimation 2, Phase Composition (metp), Transformation Diagram (metp)

- I In the Model Builder window, under Results, Ctrl-click to select Phase Composition (metp), Transformation Diagram (metp), Parameter estimation, Parameter estimation I, and Parameter estimation 2.
- 2 Right-click and choose **Delete**.

Evaluation Group 1

- I In the Results toolbar, click III Evaluation Group.
- 2 In the Settings window for Evaluation Group, locate the Data section.
- 3 From the Dataset list, choose Study I/Parametric Solutions I (sol2).
- 4 From the Parameter selection (t, T) list, choose Last.

#### Global Evaluation 1

- I Right-click Evaluation Group I and choose Global Evaluation.
- 2 In the Settings window for Global Evaluation, locate the Expressions section.
- **3** In the table, enter the following settings:

| Expression | Unit | Description   |
|------------|------|---------------|
| tau        | S    | Time constant |

**4** In the **Evaluation Group I** toolbar, click **= Evaluate**.

You can now save the calibrated values into a text file, for example into a file called calibration\_against\_ttt\_data\_tau\_calib.txt.

Table I

I In the **Results** toolbar, click **Data** and choose **Table**.

- 2 In the Settings window for Table, locate the Table section.
- **3** From the **Source** list, choose **Evaluation group**.
- 4 Locate the Output section. In the Filename text field, type calibration\_against\_ttt\_data\_tau\_calib.txt.

## DEFINITIONS

Interpolation 1 (int1)

- I In the Home toolbar, click f(x) Functions and choose Local>Interpolation.
- 2 In the Settings window for Interpolation, locate the Definition section.
- **3** From the **Data source** list, choose **File**.

Assuming that the calibrated values for the phase transformation model have been stored in a file, the values can be imported as an interpolation function.

- 4 Click 📂 Browse.
- 5 Browse to the model's Application Libraries folder and double-click the file calibration\_against\_ttt\_data\_tau\_calib.txt.
- 6 In the Number of arguments text field, type 1.
- 7 Find the Functions subsection. In the table, enter the following settings:

| Function name | Position in file |
|---------------|------------------|
| tau_calib     | 4                |

- 8 Locate the Interpolation and Extrapolation section. From the Interpolation list, choose Piecewise cubic.
- 9 From the Extrapolation list, choose Linear.

10 Locate the Units section. In the Argument table, enter the following settings:

| Argument | Unit |
|----------|------|
| Column I | К    |

II In the Function table, enter the following settings:

| Function     | Unit  |
|--------------|-------|
| tau_calib    | s     |
| 12 Click 💽 I | Plot. |
| 13 Click 💿 🛙 | Plot. |

#### ADD PHYSICS

- I In the Home toolbar, click 🙀 Add Physics to open the Add Physics window.
- 2 Go to the Add Physics window.
- 3 In the tree, select Recently Used>Metal Phase Transformation (metp).
- 4 Click Add to Component I in the window toolbar.
- 5 In the Home toolbar, click 🖄 Add Physics to close the Add Physics window.

### METAL PHASE TRANSFORMATION 2 (METP2)

Metallurgical Phase 2

- I In the Model Builder window, under Component I (compl)> Metal Phase Transformation 2 (metp2) click Metallurgical Phase 2.
- 2 In the Settings window for Metallurgical Phase, locate the Transformation Times section.
- 3 Select the Compute transformation times check box.
- 4 In the table, enter the following settings:

## Target phase fractions (1)

- 0.01
- 5 Click + Add.
- 6 In the table, enter the following settings:

#### Target phase fractions (1)

| 0.01 |  |  |  |
|------|--|--|--|
| 0.5  |  |  |  |
| 0.9  |  |  |  |

7 In the Model Builder window, click Metal Phase Transformation 2 (metp2).

8 In the Settings window for Metal Phase Transformation, locate the Temperature section.

**9** In the T text field, type T.

Phase Transformation 1

- I In the Model Builder window, click Phase Transformation I.
- **2** In the **Settings** window for **Phase Transformation**, locate the **Phase Transformation** section.
- **3** From the Phase transformation model list, choose Johnson-Mehl-Avrami-Kolmogorov (JMAK).

- **4** In the  $\xi_{eq}^{d}$  text field, type xieq.
- **5** In the  $\tau_{s \rightarrow d}$  text field, type tau\_calib(metp2.T).
- **6** In the  $n_{s \rightarrow d}$  text field, type n.

#### ADD STUDY

- I In the Home toolbar, click 2 Add Study to open the Add Study window.
- 2 Go to the Add Study window.
- 3 Find the Studies subsection. In the Select Study tree, select General Studies> Time Dependent.
- 4 Click Add Study in the window toolbar.
- 5 In the Home toolbar, click 2 Add Study to close the Add Study window.

#### STUDY 2

Step 1: Time Dependent

- I In the Settings window for Time Dependent, locate the Study Settings section.
- 2 In the **Output times** text field, type range(0,25,28000).
- 3 From the Tolerance list, choose User controlled.
- 4 In the Relative tolerance text field, type 0.001.
- 5 Locate the Physics and Variables Selection section. In the table, clear the Solve for check box for Metal Phase Transformation (metp).
- 6 Locate the Study Extensions section. Select the Auxiliary sweep check box.
- 7 Click + Add.
- 8 In the table, enter the following settings:

| Parameter name  | Parameter value list | Parameter unit |
|-----------------|----------------------|----------------|
| T (Temperature) | range(853,10,1053)   | К              |

9 In the Home toolbar, click **=** Compute.

## RESULTS

Parameter estimation, Parameter estimation 1, Parameter estimation 2

- I In the Model Builder window, under Results, Ctrl-click to select Parameter estimation, Parameter estimation I, and Parameter estimation 2.
- 2 Right-click and choose **Delete**.

## Experiment (1%)

- I In the Model Builder window, expand the Results>Tables node.
- 2 Right-click **Results>Tables** and choose **Table**.
- 3 In the Settings window for Table, type Experiment (1%) in the Label text field.
- 4 Locate the Data section. Click Import.
- 5 Browse to the model's Application Libraries folder and double-click the file calibration\_against\_ttt\_data\_ttt001.txt.

## Experiment (50%)

- I In the **Results** toolbar, click **Table**.
- 2 In the Settings window for Table, type Experiment (50%) in the Label text field.
- 3 Locate the Data section. Click Import.
- 4 Browse to the model's Application Libraries folder and double-click the file calibration\_against\_ttt\_data\_ttt050.txt.

#### Experiment (90%)

- I In the **Results** toolbar, click **Table**.
- 2 In the Settings window for Table, type Experiment (90%) in the Label text field.
- 3 Locate the Data section. Click Import.
- 4 Browse to the model's Application Libraries folder and double-click the file calibration\_against\_ttt\_data\_ttt090.txt.

#### Transformation Diagram (metp2)

- I In the Model Builder window, under Results click Transformation Diagram (metp2).
- 2 In the Settings window for ID Plot Group, locate the Data section.
- 3 From the Parameter selection (T) list, choose All.
- 4 Locate the Plot Settings section. In the x-axis label text field, type Time (s).
- 5 In the y-axis label text field, type Temperature (degC).
- 6 Click to expand the Title section. From the Title type list, choose Manual.
- 7 In the Title text area, type TTT diagram for 1%, 50% and 90% transformation.

#### Table Graph 1

- I Right-click Transformation Diagram (metp2) and choose Table Graph.
- 2 In the Settings window for Table Graph, locate the Data section.
- **3** From the **Table** list, choose **Experiment (1%)**.
- 4 From the x-axis data list, choose Column 2.

- **5** From the **Plot columns** list, choose **Manual**.
- 6 In the Columns list, select Column I.
- 7 Locate the Coloring and Style section. Find the Line style subsection. From the Line list, choose None.
- 8 Find the Line markers subsection. From the Marker list, choose Cycle.
- 9 Click to expand the Legends section. Select the Show legends check box.

**IO** From the **Legends** list, choose **Manual**.

**II** In the table, enter the following settings:

# Legends

1% (experimental)

Duplicate the table graph twice, and create the 50% and 90% lines.